## Connecting Windows 10 to "Universities via CSL" or "Universities via Y5ZONE" at Wi-Fi hotspots

a) Click the "Network" icon to list the available wi-fi networks in range,

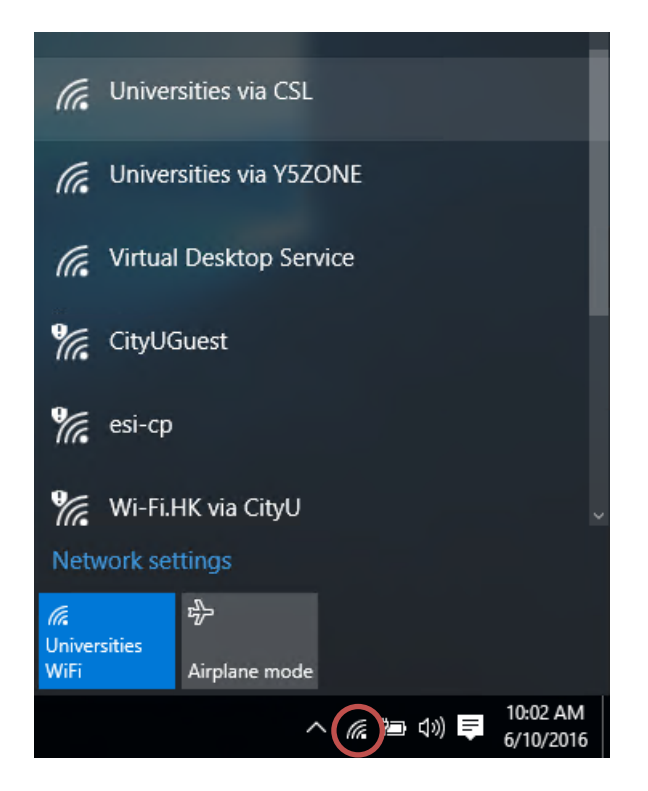

b) Select the **"Universities via CSL"** or **"Universities via Y5ZONE"** and then click the **"Connect**" button.

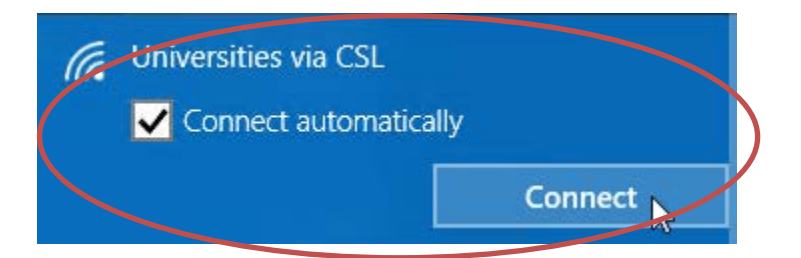

c) When prompt, enter your **EID** with "@cityu.edu.hk" suffix as your login name, **network connection password** and then press the "OK" button to login.

| G | Universities via CSL              |    |        |
|---|-----------------------------------|----|--------|
|   | Enter your user name and password |    |        |
|   | your_EID@cityu.edu.hk             |    |        |
|   |                                   |    |        |
|   | •••••                             |    | ୕      |
|   |                                   |    |        |
|   |                                   | ОК | Cancel |

d) A security alert box may be displayed. Click the "**Connect**" button to continue.

| Universities via CSL                                                                                                    |  |  |
|----------------------------------------------------------------------------------------------------|--|--|
| Continue connecting?                                                                                                    |  |  |
| If you expect to find Universities via CSL in this location,<br>go ahead and connect. Otherwise, it may be a different<br>network with the same name. |  |  |
| Show certificate details                                                                                                    |  |  |
|                                                                                                    |  |  |
| Connect Cancel                                                                                                    |  |  |
|                                                                                                    |  |  |

e) You may enjoy free Internet access upon successful logon.